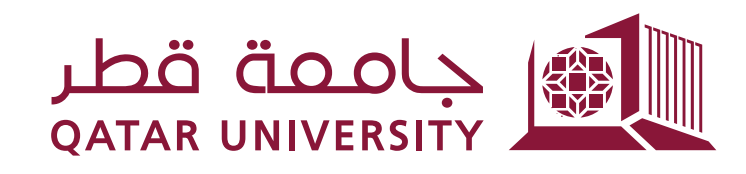

## إدارة الخدمات الطلابية **Student Services Department**

## شؤون الطلاب **STUDENT AFFAIRS**

## Walk-In Service Guide:

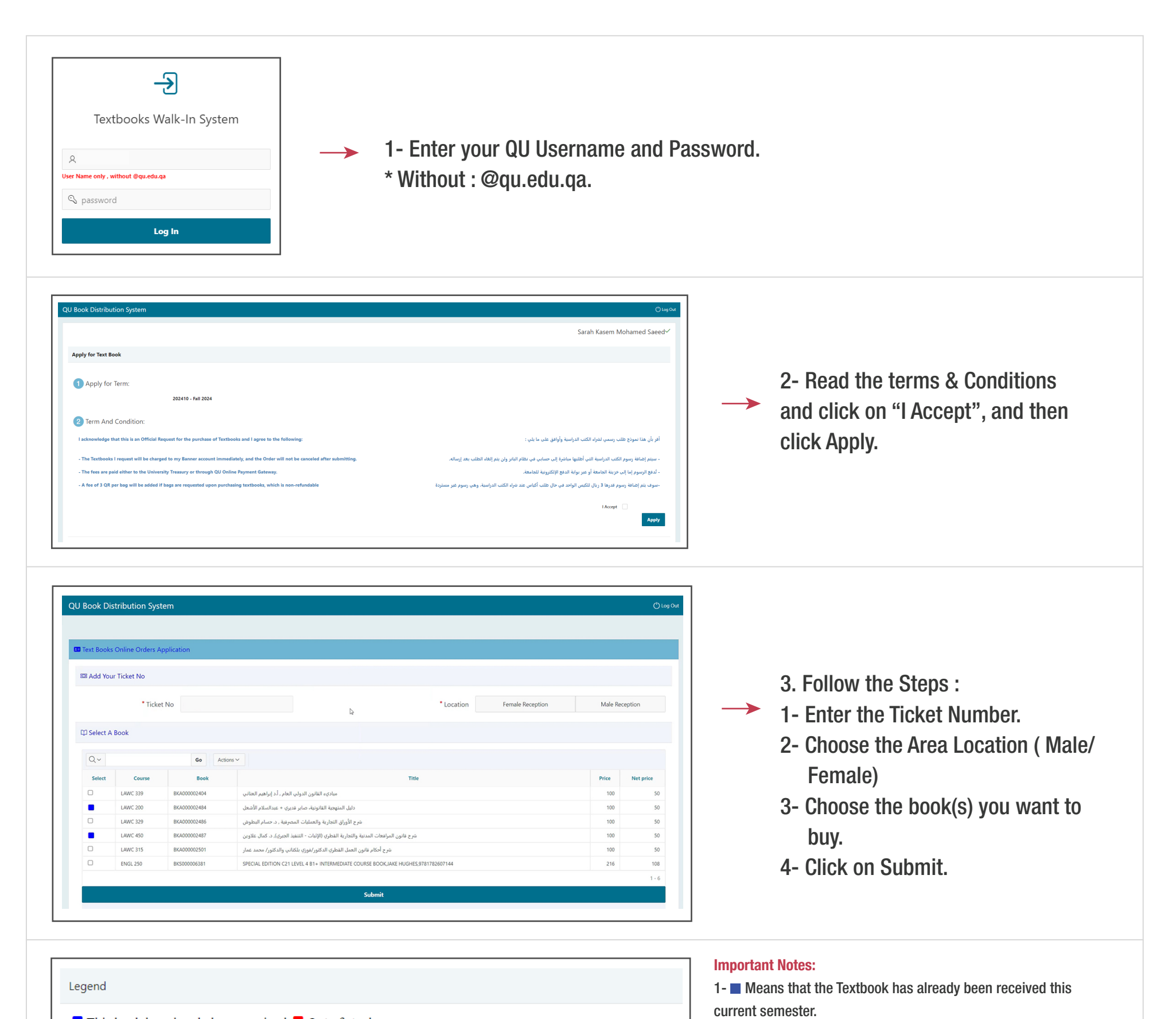

This book has already been received Out of stock

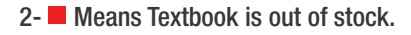

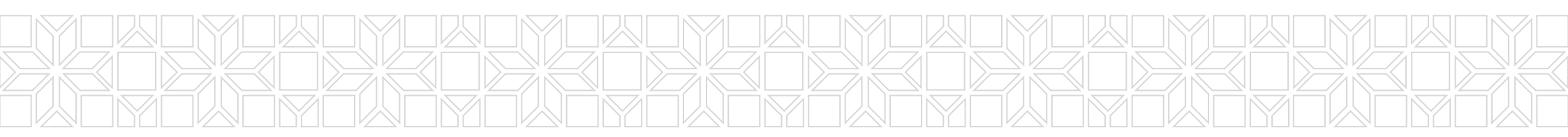